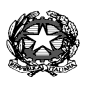

## Ministero dell'Istruzione e del Merito ISTITUTO COMPRENSIVO STATALE "A. MORO M.RI DI VIA FANI"

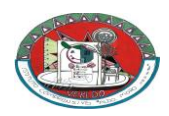

Viale Brianza, 125–20814 Varedo (MB) Tel./Fax: 0362/580063-576513 Cod.Mecc. MBIC87000E Cod. Fisc. 91074010157

sito: <u>www.aldomorovaredo.edu.it</u> - e-mail uffici : <u>mbic87000e@istruzione.it</u> <u>mbic87000e@pec.istruzione.it</u>

| Scuola dell'Infanzia "Andersen"             | Viale Brianza, 77  | Tel. 0362/580755 | Cod. | MBAA87001B |
|---------------------------------------------|--------------------|------------------|------|------------|
| Scuola Primaria "A.Moro e M.ri di Via Fani" | Viale Brianza, 127 | Tel. 0362/582701 | Cod. | MBEE87001L |
| Scuola Primaria "Kennedy"                   | Via Kennedy,6      | Tel. 0362/580647 | Cod. | MBEE87002N |
| Scuola Secondaria 1º Grado "A.Moro"         | Viale Brianza,125  | Tel. 0362/580063 | Cod. | MBMM87001G |
|                                             |                    |                  |      |            |

Circ. n. 104

Varedo, 23 gennaio 2025

Ai genitori degli alunni Scuole Primarie Scuola Secondaria I grado IC ALDO MORO E M. RI DI VIA FANI

Al Personale docente

Sito/Atti

## Oggetto: PROCEDURA PER VISIONARE LA SCHEDA DI VALUTAZIONE ALUNNI <u>I QUADRIMESTRE a. s. 2024-25 - REGISTRO ELETTRONICO.</u>

Gent.mi genitori,

si comunica che è possibile visionare la scheda di valutazione on-line come di seguito indicato:

| I QUADRIMESTRE                 | Data visualizzazione |
|--------------------------------|----------------------|
| Scuole primarie Moro e Kennedy | dal 07/02/2025       |
| Scuola Secondaria I Grado      | dal 03/02/2025       |

- a) Entrare nel Sito dell'Istituto www.aldomorovaredo.edu.it;
- b) Sotto la voce Accesso Famiglie entrare in REGISTRO ELETTRONICO;

c) Autenticazione: inserire il CODICE UTENTE e PASSWORD. (Se non si è in possesso del Codice Utente e della Password, indicare il proprio indirizzo e-mail, fornito a suo tempo alla Scuola, nella casella del Codice Utente e cliccare su "Password dimenticata?". A questo punto il sistema genera le credenziali per l'accesso e le invia all'indirizzo e-mail fornito alla Scuola. Rientrare ed inserire le credenziali ricevute).

- d) Selezionare I Quadrimestre in alto a destra;
- e) Evidenziare il nome dell'ALUNNO;
- f) Cliccare su PAGELLA

Se si desidera stampare, cliccare sull'icona di stampa  $\stackrel{\frown}{=}$  ( in alto a dx).

Il Dirigente Scolastico f.to (Angela De Sario) (Firma apposta ai sensi dell'Art. 3 comma 2 D.L.vo n. 39/93)